# Panduan Pengusulan Tema dan Lokasi KKN PPM UGM Tahun 2018

Pengusulan tema dan lokasi KKN PPM UGM tahun 2018 dilakukan oleh Dosen Pengusul Tema melalui laman simaster.ugm.ac.id dengan cara;

1. Login ke laman simaster.ugm.ac.id dengan memilih tombol "**Sign In with SSO UGM**" dan mengisi username dan password menggunakan email UGM DPT

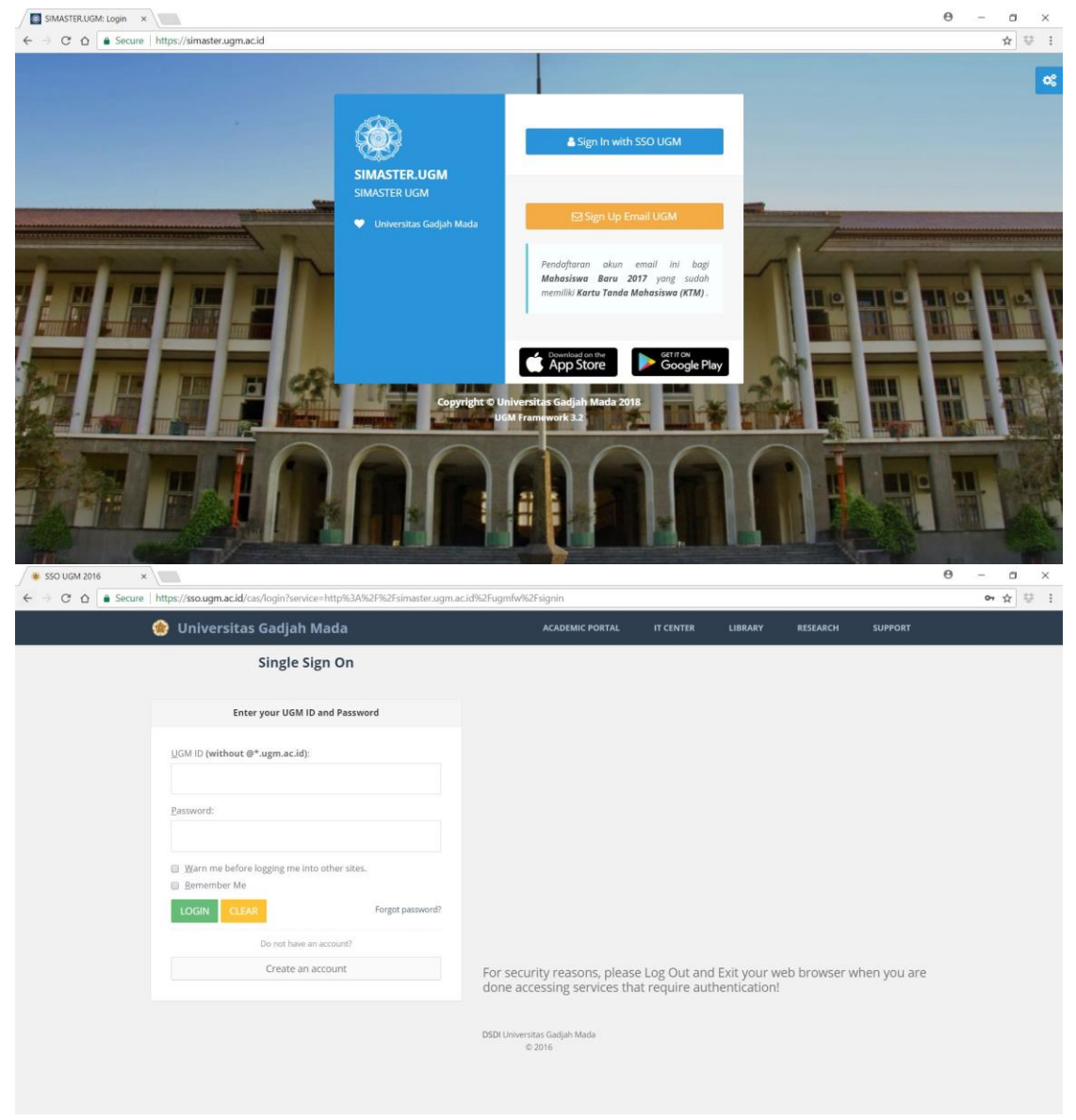

Gb. Laman simaster.ugm.ac.id

2. Pilih menu "KKN" yang terdapat di bagian kanan menu utama kemudian pilih sub menu "Pengusul Tema KKN". Untuk memilih tema dan lokasi KKN silahkan pilih tombol **+** Tambah

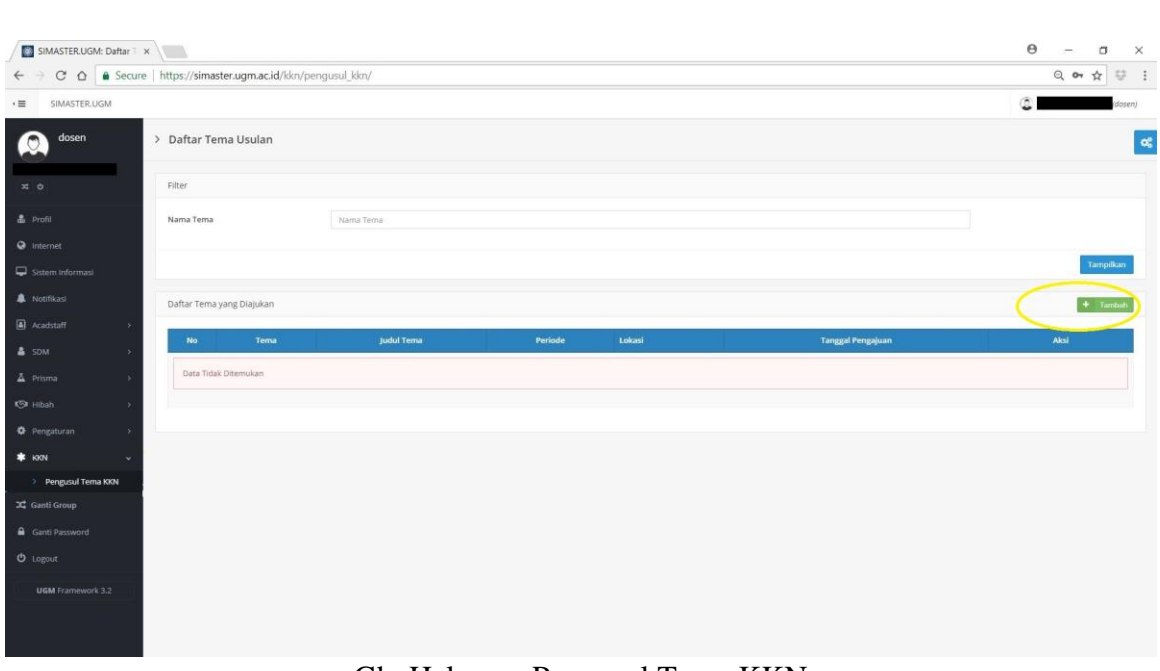

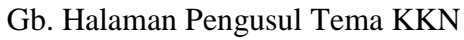

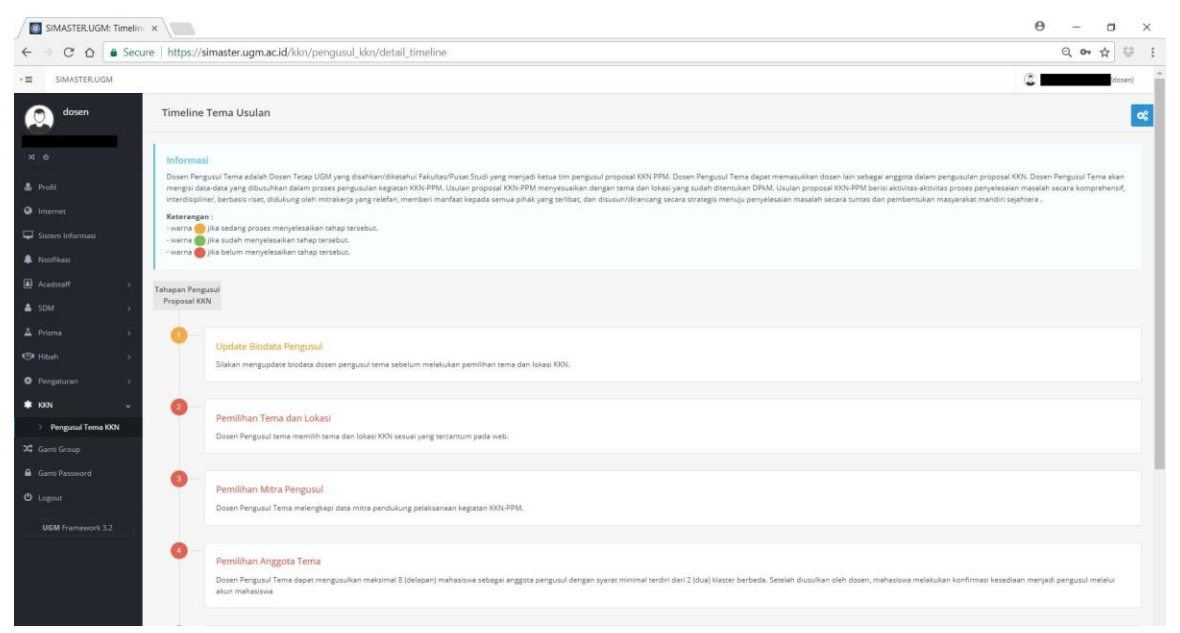

Gb. Halaman Utama Tambah Proposal

## 2.1 Update Biodata Pengusul

| SIMASTER.UGM: Data Pro                                               | × \                      |                            | 0 – 0 × |
|----------------------------------------------------------------------|--------------------------|----------------------------|---------|
|                                                                      | https://simaster.ugm.ac  | id/portal/data_pribadi/    | @☆ # :  |
| · = SIMASTER.UGM                                                     |                          |                            |         |
|                                                                      | > Data Pribadi           |                            | œ       |
| ×o                                                                   | SFORM DATA PRIBADI       |                            |         |
| A Profil                                                             | NIK*                     |                            |         |
| Sistem Informasi                                                     | Nama KTP+                |                            |         |
| A Nostikasi                                                          | jenis Kelamin*           |                            |         |
| Acadstaff >                                                          | Tempat Labir*            |                            |         |
| 🛔 SDM >                                                              | Tanggal Lahir*           |                            |         |
| ∆ Prisma >                                                           | Alamat Sesuai KTP*       |                            |         |
| G Hibah → Pengaturan →                                               | Alamat Tinggal Sekarang* |                            |         |
| Data Akun                                                            | Upload KTP *             | Choose File No file chosen |         |
| Data Pribadi                                                         | (*< 2MB)                 |                            |         |
| <ul> <li>Klaim Data Vegavai</li> <li>Klaim Data Mehastswa</li> </ul> | File KTP                 |                            |         |
| > Klaim Data Alumni                                                  |                          |                            |         |
| > Blog / Website                                                     |                          |                            |         |
| <ul> <li>Klaim Akun UGM</li> <li>ID Receipt</li> </ul>               |                          |                            |         |
| t KNN ↓                                                              |                          |                            |         |
| > Pengusul Tema KKN                                                  |                          |                            |         |
| 🗙 Ganti Group                                                        |                          |                            |         |
| Ganti Password                                                       |                          |                            |         |

Gb. Halaman Update Biodata Pengusul

2.2 Pemilihan Tema dan Lokasi

| ·                 |                                     |                                                                              |                             |
|-------------------|-------------------------------------|------------------------------------------------------------------------------|-----------------------------|
|                   | Pemilihan Tema dan Lok              | asi                                                                          | 8                           |
| 7 0               | Usulan Tema KKN                     |                                                                              |                             |
| 🏝 Profil          | Pilih Periode KKN *                 | Pilih Periode                                                                |                             |
| Internet          | NTE 1 - C - Company                 |                                                                              |                             |
| Sistem Informasi  | Pilin Lokasi KKN *                  | Print Lokasi                                                                 |                             |
| Notifikasi        | Pilih Tema *                        | Pilih Tema                                                                   | -                           |
| Acadstaff →       | Judul Tema *                        | Judul Terna                                                                  |                             |
| 🛔 SDM >           | Tema Lanjutan *                     | Ya                                                                           |                             |
| ≜ Prisma >        | Bersedia Menjadi DPL *              | Ya 🔹                                                                         |                             |
| ூ Hibah →         | Mahasiswa terlibat *                | 20 *                                                                         |                             |
| Pengaturan >      | Dosen Anggota *                     | Ketikkan Nama Dosen Anggota (Mininal 3 Karakter)                             |                             |
| <b>#</b> ККN ~    | Dosen Anggota 2                     | Ketikkan Nama Dosen Anggota 2 (Mininal 3 Karakter)                           |                             |
| Pengusul Tema KKN | Pemberi TTD*                        | Oosen Pemberi TTD proposal, Misal: Dekan, Wakil Dekan, Kepala Program Studi. |                             |
| 🗯 Ganti Group     | Nama Pemberi TTD                    | Nama Pejabat Pemberi TTD                                                     |                             |
| Ganti Password    | Total Biava *                       | Ro. Total Blaves                                                             |                             |
| O Logout          |                                     | (1) the endpoint                                                             |                             |
| UGM Framework 3.2 |                                     |                                                                              | C Kembali ke Tahapan Simpan |
|                   |                                     |                                                                              |                             |
|                   | Copyright © 2017 Universitas Gadjal | 1 Mada - Yogyakarta, Indonesia.                                              |                             |

Gb. Halaman Pemilihan Tema dan Lokasi KKN

Pilih Tema KKN berdasarkan periode dan lokasi KKN.

#### 2.3 Pemilihan Mitra Pengusul

| ·                       |                                     |                               |                               |  |
|-------------------------|-------------------------------------|-------------------------------|-------------------------------|--|
|                         | Mitra Pengusul Tema c               |                               |                               |  |
| A 0                     | Mitra Proposal                      |                               |                               |  |
| & Profil                | Nama Mitra *                        | Nama Mitra                    |                               |  |
| Ginternet               | Alamat Mitra *                      | Alamat Mitra Lengkap          |                               |  |
| Notifikasi              | Email Mitra *                       | Email Mitra.                  |                               |  |
| Acadstaff >             | Telepon Mitra *                     | Telpon Mitra                  |                               |  |
| ≜ SDM →                 | Bidang Mitra *                      | Bidang Mitra                  |                               |  |
| A Prisma →              | Nama PIC Mitra *                    | Nama PIC Mitra                |                               |  |
| r⊗ Hibah →              | Bentuk Sumbangan Mitra *            | Bentuk Sumbangan Mitra        |                               |  |
| • Pengaturan >          | Dana *                              | Rp: Jumlah Dana(Ruplah)       |                               |  |
| KKN ~ Peneusul Tema KKN |                                     |                               | O Kembali ke Tahapan Simpan O |  |
| X Ganti Group           |                                     |                               |                               |  |
| Ganti Password          |                                     |                               |                               |  |
| O Logout                |                                     |                               |                               |  |
| UGM Framework 3.2       |                                     |                               |                               |  |
|                         | Copyright © 2017 Universitas Gadjah | Mada - Yogyakarta, Indonesia. |                               |  |

Gb. Halaman Input Mitra Pengusul Tema

#### 2.4 Pemilihan Anggota Mahasiswa Pengusul

| ·                 |                                   |                                  |  |                               |
|-------------------|-----------------------------------|----------------------------------|--|-------------------------------|
|                   | Pemilihan Anggota Mał             | nasiswa                          |  | <b>c</b> \$                   |
| × o               | Pilih Angenta Mahasiswa Tem       | a KKN                            |  |                               |
| 🏝 Profil          |                                   |                                  |  |                               |
| lnternet          | Mahasiswa Anggota *               | Ketikkan NIU Lengkap             |  | •                             |
| Sistem Informasi  |                                   |                                  |  | O Kembali ke Tahapan Simpan O |
| Notifikasi        |                                   |                                  |  |                               |
| Acadstaff         |                                   |                                  |  |                               |
| å sdm →           |                                   |                                  |  |                               |
| Å Prisma →        |                                   |                                  |  |                               |
| 🝽 Hibah >         |                                   |                                  |  |                               |
| Pengaturan >      |                                   |                                  |  |                               |
| ≢ юм ~            |                                   |                                  |  |                               |
| Pengusul Tema KKN |                                   |                                  |  |                               |
| 🕱 Ganti Group     |                                   |                                  |  |                               |
| Ganti Password    |                                   |                                  |  |                               |
| O Logout          |                                   |                                  |  |                               |
| UGM Framework 3.2 |                                   |                                  |  |                               |
|                   | Copyright © 2017 Universitas Gadj | ah Mada - Yogyakarta, Indonesia. |  |                               |

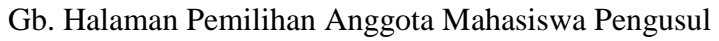

Masukkan anggota pengusul dengan cara menginputkan 6 digit NIU mahasiswa. Tekan tombol "+" untuk menambahkan jumlah mahasiswa Pengusul. Mahasiswa pengusul maksimal 8 orang dan terdiri dari minimal 2 klaster

### 2.5 Pemilihan Luaran Tema

|                    | Luaran Tema                                                        |                                                                                                    | <b>0</b> 6 |
|--------------------|--------------------------------------------------------------------|----------------------------------------------------------------------------------------------------|------------|
| × o                | lsikan Luaran Tema                                                 |                                                                                                    |            |
| 🍰 Profil           |                                                                    |                                                                                                    |            |
| Internet           | Hasil Luaran *                                                     | Peningkatan produksi Peningkatan produksi Peningkatan produksi Peningkatan produksi Peningkatan peningkatan pening |            |
| C Sistem Informasi |                                                                    | Peningkatan partisipasi mayarakat.     Peningkatan perak karufan dan sumberdaya lokal     Peningkatan perak karufan dan sumberdaya lokal                                                                                                    |            |
| 🌲 Notifikasi       |                                                                    | Peningkatan kemandirian dan kesejahteraan masyarakat                                                                                                    |            |
| Acadstaff →        |                                                                    | Pengetahuan, teinologi dan seni baru Publikasi (limiah atau popular) dalam bentuk buku, video dan lain-lain                                                                                                    |            |
| 🛔 SDM >            |                                                                    | Inisiasi Desa Mandiri Sejahtera                                                                                                    |            |
| ∆ Prisma >         |                                                                    | O Kembali ke Tahapan Simpan O                                                                                                    |            |
| 🕲 Hibah 💦 🔗        |                                                                    |                                                                                                    |            |
| O Pengaturan >     |                                                                    |                                                                                                    |            |
| * KKN ~            |                                                                    |                                                                                                    |            |
| Pengusul Tema KKN  |                                                                    |                                                                                                    |            |
| 🗯 Ganti Group      |                                                                    |                                                                                                    |            |
| Ganti Password     |                                                                    |                                                                                                    |            |
| 😃 Logout           |                                                                    |                                                                                                    |            |
| UGM Framework 3.2  |                                                                    |                                                                                                    |            |
|                    | ⊂Copyright © 2017 Universitas Gadjah Mada - Yogyakarta, Indonesia. |                                                                                                    |            |

Gb. Halaman Pemilihan Luaran Tema

2.6 Cetak Halaman Pengesahan dan Upload Proposal Lengkap

|                    | Cetak dan Upload Halaman Pengesahan                                                                                                    | og |
|--------------------|----------------------------------------------------------------------------------------------------|----|
|                    | Catrix Balance Research w 8 Links of Research Landson                                                                                                    |    |
| 🍰 Profil           | ceux taatiiai reigealaal is uprovi riigusa teigaap                                                                                                    |    |
| Internet           | Informasi                                                                                                    |    |
| 🖵 Sistem Informasi | Silakan melakukan cetak halarma pengesahan.<br>Halarman pengesahan wajb ditandatangani oleh Pimpinan Fakultas dan diunggah beserta proposal lengkap dalam format PDF (maksimal 2MB). Dokumen dan data yang sudah diunggah akan dikunci secara otomatis da<br>tidak dapat diulah. Apabil dokumen dan data tidak lengkap, maka tidak akan dilakukan pentlaian/review. | n  |
| Notifikasi         | Maharina sana damilan salah selah dan berfirmat malaki aken maharinan. Anabita nada tanana yana telah diterti kan tilah malakian konfernati, mala danama dibetelkan sebarai anemud                                                                                                    |    |
| Acadstaff          |                                                                                                    |    |
| SDM                | 3 Cetal Halaman Pengeahan                                                                                                    |    |
|                    |                                                                                                    |    |
|                    |                                                                                                    |    |
| Pengaturan         |                                                                                                    |    |
| 🛊 KRN              |                                                                                                    |    |
| > Pengusul Tema K  | 94                                                                                                    |    |
| 🔀 Ganti Group      |                                                                                                    |    |
| Ganti Password     |                                                                                                    |    |
|                    |                                                                                                    |    |
| UGM Framework 3.   |                                                                                                    |    |
|                    | Copyright © 2017 Universitas Gadjah Mada - Yogyokarta, Indonesia.                                                                                                    |    |

Gb. Halaman Cetak Halaman Pengesahan

|                                                               | Cetak dan Upload Halaman Pengesahan 🛛                                                                                                    |
|---------------------------------------------------------------|----------------------------------------------------------------------------------------------------|
| ≭ 0                                                           | Cetak Halaman Pengesahan & Upload Proposal Lengkap                                                                                                    |
| Internet     Sistem Informasi                                 | Informasi<br>Siskan melalukan cetak halaman pengesahan.<br>Halaman pengesahan wagb disardanapari oleh Pimpinan Fakultas dan diunggah beserta proposal lengkap dalam format PDF (maksimal 2MB). Dokumen dan data yang sudah diunggah akan dikunci secara otomatis dan<br>teda dapat yadunah, Apabia dokumen dan disa tedak lenghap, maka <b>didak akan dilakukan penliakan/review</b> . |
| Acadstaff >                                                   | Mahasiswa yang diusulkan wajib melakukan konfirmasi melalui akun mahasiswa. Apabila pada tanggal yang telah ditentukan tidak melakukan konfirmasi, maka dianggap dibatalkan sebagai anggota pengusul.                                                                                                    |
| â SDM →<br>A Prisma →                                         | Critical Hudenian Progradue Upload Proposal Lengkap *     Choose Effe 110 file choose                                                                                                    |
| IBah → Pengaturan →                                           | Pormat the Pupe can batas usuran the maksimal & MB.<br>@ Kombuil ku Transform Sangan @                                                                                                    |
| <b>*</b> ККN ~                                                |                                                                                                    |
| <ul> <li>Pengusul Tema KKN</li> <li>34 Ganti Group</li> </ul> |                                                                                                    |
| Ganti Password                                                |                                                                                                    |
| UGM Framework 3.2                                             |                                                                                                    |
|                                                               | Copyright © 2017 Universitas Gadjah Mada - Yogyakurta, Indonesia.                                                                                                    |

Gb. Halaman Upload Proposal Lengkap (PDF) Pastikan untuk klik "kunci" proposal agar dapat masuk ke dalam jadwal review

2.7 Informasi Review Proposal

| Pemilihan Anggota Terma Dosen Pengusul Terma dapat mengusukan maksimal 8 (delapan) mahasiswa sebagai anggota pengusul dengan syarat minimal terdiri dari 2 (dua) klaster berbeda. Setelah dusulkan oleh dosen, mahasiswa melakukan konfirmasi kesedaan menjati pengusul melalu akun mahasiswa Daftar Mahasiswa yang diusulkan                                                                                                    |
|----------------------------------------------------------------------------------------------------|
| Suran Terma<br>Luaran Terma<br>Dosen Pengusul Tema menasukkan kuran yang direncanakan pada pelaksanaan kegiatan KRN                                                                                                    |
| Cetak Halaman Pengesahan & Upload Proposal Lengkap<br>Slakan melakukan cetak halaman pengesahan.<br>Halaman pengesahan wujib ditandatangani oleh Propinan Fakutas dan diunggah beserta proposal lengkap dalam format PDF (maksmal 2MB). Dokumen dan data yang sudah diunggah akan dikunci secara<br>otomatis dan titidak dapat diubah, Apabila okiumen dan data tidak lengkap, maka <b>tidak kan dilakukan penilaian/review</b> .<br>Mahasiawa yang diusufkan wajib melakukan konfirmasi melalui akun mahasiawa. Apabila pada tanggal yang telah diterrukan tidak melakukan konfirmasi, maka dianggap <b>dibatalkan sebagai anggota pengusul</b> . |
| Informasi Review Proposal Jadwal presentasi proposal dapat dihat sebagai berikut .                                                                                                    |
| Copyright © 2017 Universitas Gadjah Mada - Yogyakarta, Indonesia.                                                                                                    |

Gb. Halaman Informasi Riview Proposal